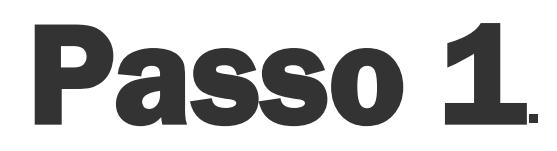

Abra o aplicativo Gov.br e toque em "Entrar com gov.br" para fazer login.

Em seguida, forneça seu CPF e senha e prossiga no botão "Entrar";

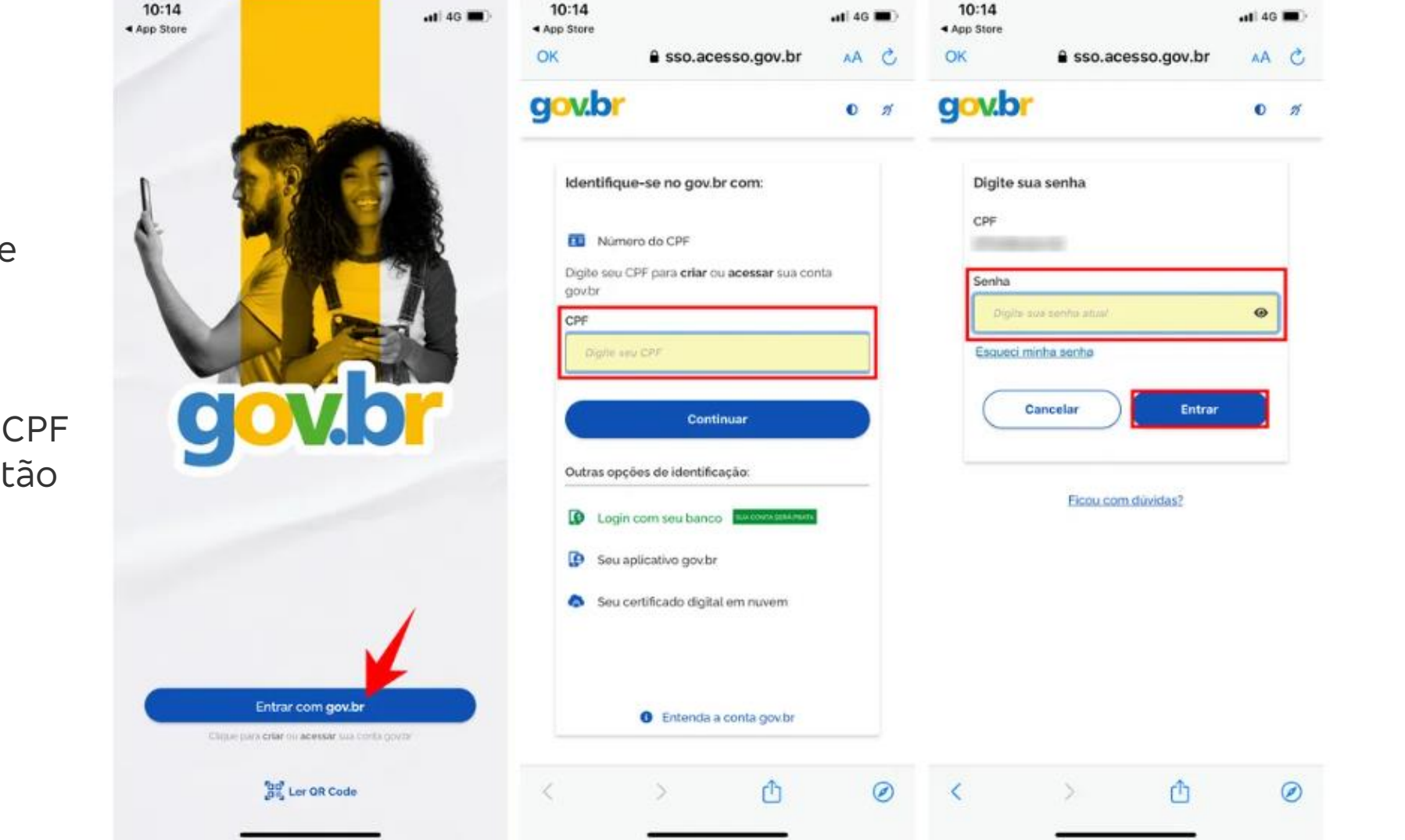

Passo 2

Na página inicial, localize a aba "Serviços" e toque na opção "Assinar documentos digitalmente".

O app abrirá a página do Gov.br no navegador do celular. Então, aperte na opção "Escolher arquivo";

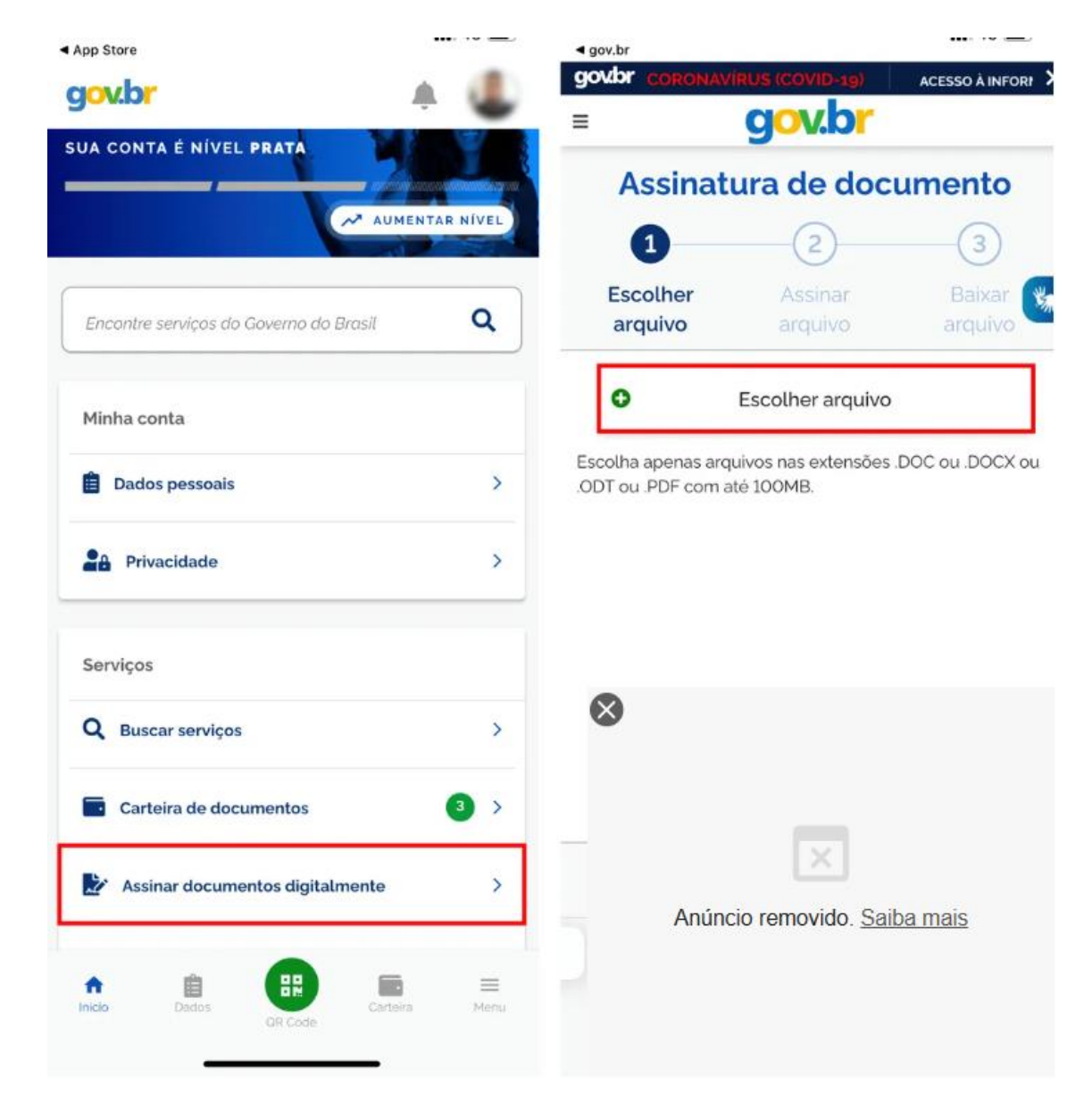

Passo 3.

Selecione o documento desejado no celular e confira se está com o arquivo correto em execução. Prossiga no botão "Avançar";

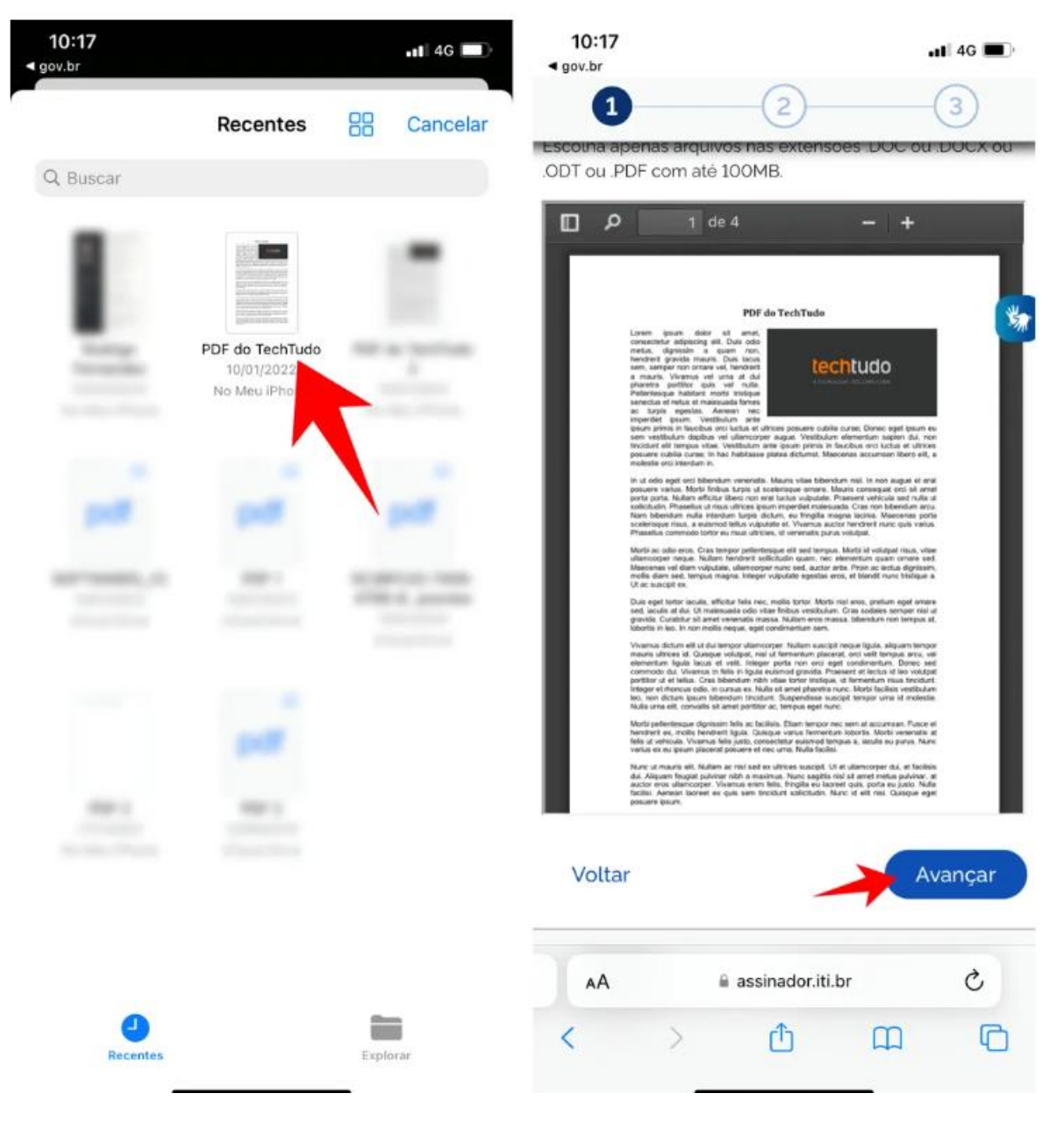

# Passo 4

Pressione a marca da assinatura e arraste para o local que preferir na página.

Tome cuidado para não cobrir informações importantes. Prossiga no botão "Assinar";

![](_page_3_Picture_4.jpeg)

# Passo 5.

Um código será enviado para o aplicativo Gov.br

Em seguida, digite o código no campo indicado e prossiga em "Autorizar"

| 12:24 🖪 📾 🎯 🔹                                                                         | र्ज़, <sup>Yeg</sup> 40 .1  67% 🛢 |                                                                                       |                                                                           |
|---------------------------------------------------------------------------------------|-----------------------------------|---------------------------------------------------------------------------------------|---------------------------------------------------------------------------|
| 1 2                                                                                   |                                   | gov.br                                                                                | Portal de<br>assinatura<br>Serviço de assinatura digital de<br>documentos |
| Dica: Não é necessário assir<br>página. Apenas uma assinat                            | nar cada<br>tura garante a        |                                                                                       |                                                                           |
| integridade de todo o documento.                                                      |                                   | Autorização                                                                           |                                                                           |
| Você pode carregar <b>até cinco</b><br><b>documentos</b> e assiná-los tod<br>uma vez! | los de                            | Você autoriza o<br>gov.br a assina<br>documento?                                      | o(a) Portal de assinatura<br>r digitalmente <b>1 (um)</b>                 |
| O que deseja fazer?                                                                   |                                   | ma mensagem com o código foi enviada para o seu <b>aplicativo gov.br</b> . Por favor, |                                                                           |
| Carregar outro<br>documento                                                           |                                   | digite o código<br>digital.                                                           | para autorizar a assinatura                                               |
| Assinar                                                                               |                                   | Se você não re<br>as notificações                                                     | ceber o código, verific<br>do aplicativo estã                             |
| Fechar                                                                                |                                   | habilitadas, nas<br>celular.                                                          | s configuraçõe                                                            |
|                                                                                       |                                   | Código:                                                                               |                                                                           |
|                                                                                       |                                   | ¢ódigo enviado                                                                        | via aplicativo gov.br                                                     |
| Toque no documento para re                                                            | posicionar a                      |                                                                                       | Autorizar                                                                 |
| assinatura.                                                                           |                                   | R                                                                                     | eenviar código                                                            |
| Voltar                                                                                | Assinar                           |                                                                                       | 0 <                                                                       |

# Passo 6.

O documento assinado será exibido na tela. Toque em "Baixar" para fazer o download.

PRONTO!!!

![](_page_5_Picture_4.jpeg)

Retornar ao Inicio

![](_page_5_Picture_6.jpeg)

![](_page_5_Picture_7.jpeg)